## Procedura per trovare il numero progressivo ricevuta della domanda di iscrizione.

Accedere a: <u>https://www.istruzione.it/iscrizionionline/</u> Selezionare a destra:

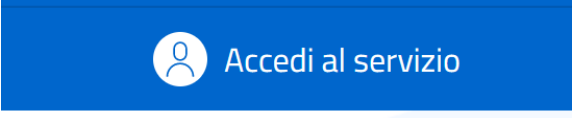

Introdurre le proprie credenziali già utilizzate per l'iscrizione:

Login

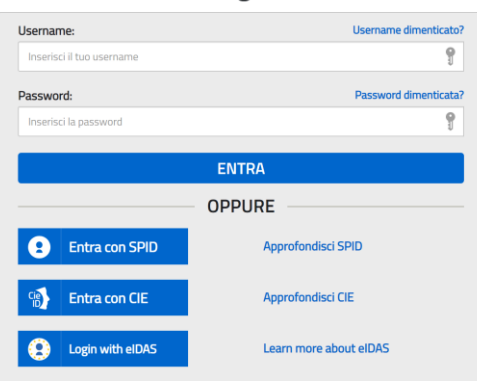

## Comparirà la seguente videata:

## Le tue domande di iscrizione

| Alunno                               | Prima scuola scelta               | Stato domanda | Nota |
|--------------------------------------|-----------------------------------|---------------|------|
|                                      | CUNEO "MARIO DELPOZZO" CNTF010005 | Accettata     |      |
|                                      |                                   |               |      |
| Cliccare su <mark>"Visualizza</mark> | ricevuta inoltro"                 |               |      |

| Nel campo evidenziato in rosso troverete il numero progressivo che identificherà l'alunno/a<br>Ricevuta di presentazione domanda                                                                                                    | × |
|----------------------------------------------------------------------------------------------------|---|
| Gentile utente,                                                                                                    |   |
| <ul> <li>si comunica che la domanda d'iscrizione al primo anno della scuola/cfp Secondaria di Il grado</li> <li>per l'alunno/a</li> <li>è stata inoltrata alla scuola/cfp CNTF010005 - CUNEO "MARIO DELPOZZO"</li> <li>in data</li> <li>con progressivo numero</li> </ul> |   |
| La presente ricevuta è stata spedita ai seguenti indirizzi email:                                                                                                    |   |
| Gentile utente, la domanda di iscrizione è stata inoltrata con successo.                                                                                                    |   |
| Stampa Ricevuta                                                                                                    | ) |